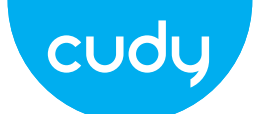

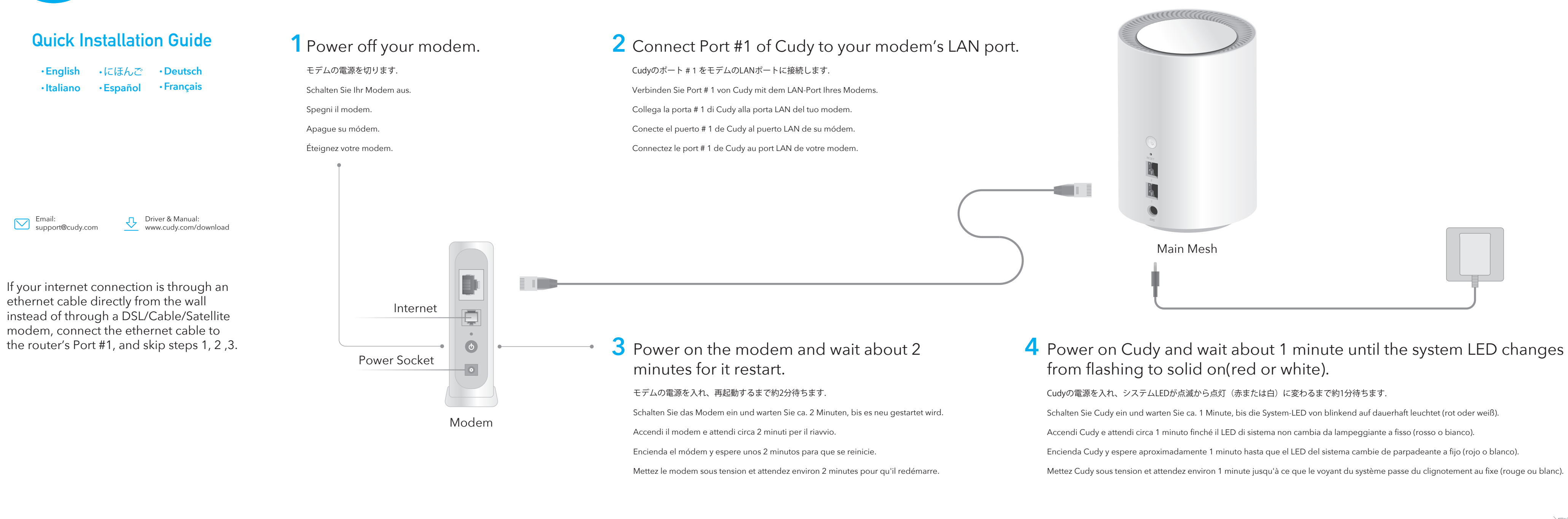

# English

5 Connect your computer to the router (Wired or Wireless)

### Wired

Turn off the Wi-Fi on your computer and connect it to router's Port #2 via an ethernet cable

### Wireless

Connect your device to the router's Wi-Fi using the SSID (network name) and Password printed on the bottom of the router.

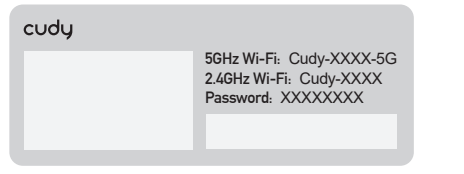

Launch a web browser, and enter 6 http://cudy.net/ in the address bar. Use admin for password to log in.

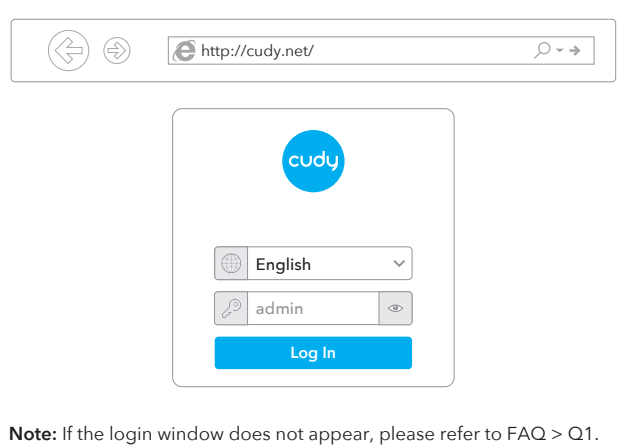

Then below popup will appear, please follow step by step instructions to set up the internet connections.

Exit

Internet.

Setup on the status page.

WAN

When all the configurations are completed, the router will

restart. Wait for the LED to turn solid white, which means

that the configuration is successful and connected to the

Note: If the pop-up window does not appear, please click Quick

次に、以下のポップアップが表示されます。インター

Mesh Wi-Fi Route

Mesh Access Point

Wireless

# 8 Add more mesh units

Power on the add-on mesh unit, waiting for its system LED becomes solid on. Within 2 minutes, press the pair button of both the add-on mesh unit and the main mesh(the one you already configured). Waiting for the system LED of the add-on unit becomes solid white, means successfully

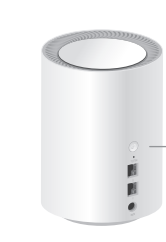

Main Mesh

Note: For other LED status, please check the LED status explanation. Or you can contact our support team support@cudy.com

のを待ちます。

にほんご

5 コンピューターをルーターに接続します (有線または 無線)

ワイヤード

コンピューターのWi-Fiをオフにし、イーサネットケーブルを介してルーターのポート#2に接続します。

### ワイヤレス

ルーターの下部に印刷されているSSID(ネットワーク名)とパス ワードを使用して、デバイスをルーターのWi-Fiに接続します。

| cudy |                                                                           |
|------|---------------------------------------------------------------------------|
|      | 5GHz Wi-Fi: Cudy-XXXX-5G<br>2.4GHz Wi-Fi: Cudy-XXXX<br>Password: XXXXXXXX |

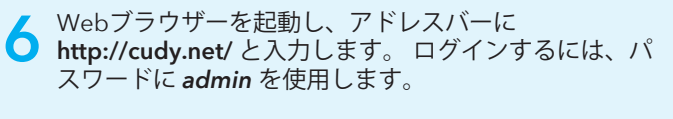

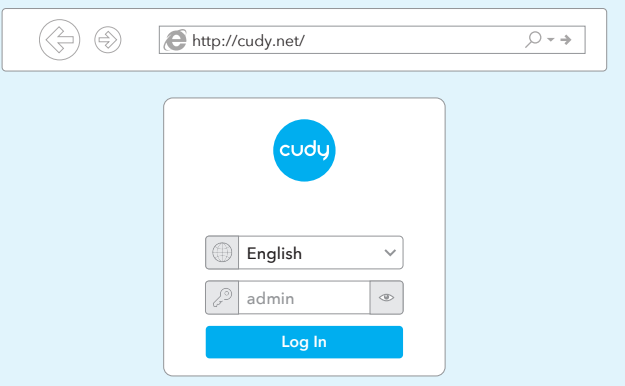

注: ログインウィンドウが表示されない場合は、FAQ> Q1を参照してく ださい。

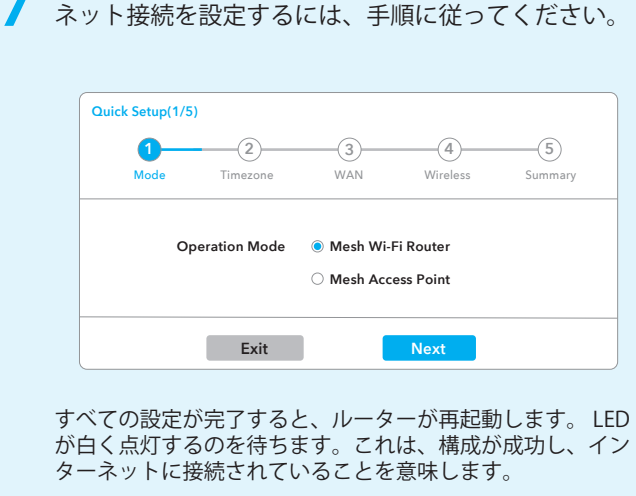

注: ポップアップウィンドウが表示されない場合は、ステータスページ

の[クイックセットアップ]をクリックしてください。

Encienda Cudy y espere aproximadamente 1 minuto hasta que el LED del sistema cambie de parpadeante a fijo (rojo o blanco).

Mettez Cudy sous tension et attendez environ 1 minute jusqu'à ce que le voyant du système passe du clignotement au fixe (rouge ou blanc).

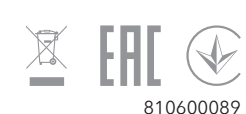

# LED Explanation

| LED St        | atus  | Main Mesh                    | Add on Mesh                                 |
|---------------|-------|------------------------------|---------------------------------------------|
|               | Flash | Starting up                  | Starting up                                 |
| Red           | Solid | System ready,<br>no internet | System ready,<br>not connected to main mesh |
| White         | Flash | Pairing                      | Connected to main mesh,<br>signal not good  |
|               | Solid | Connected to internet        | Connected to main mesh,<br>signal good      |
| Red White Red |       | N/A                          | Pairing                                     |

# **Button Explanation**

|        | Ì     | Press and hold 1 second to start pairing.                                     |
|--------|-------|-------------------------------------------------------------------------------|
| Button | Reset | Press and hold 6 seconds to reset the router to its factory default settings. |

# Frequently Asked Questions (FAQ)

### Q1: What can I do if the login window does not appear?

A1: If the computer is set to a static IP address, change its settings to obtain an IP address and DNS server address automatically. A2: Verify that http://cudy.net/ or 192.168.10.1 is correctly entered in the web browser A3: Use another web browser and try again. A4: Reboot your router and try again

A5: Disable and then enable the network adapter being used.

### Q2: What should I do if i can not find Wi-Fi signal?

A: Please make sure the router is connected, power and broadband interface has no loose. If everything is normal but still no signal, please try to use computer to set, or restore the router to factory settings. If after restoring factory settings but still no signal, you can restart the router, if it still doesn't work, maybe the router has fault.

# 8 メッシュユニットを追加する

In

Press 1 second

アドオンメッシュユニットの電源を入れ、システムLEDが点灯する

Add on Mesh

2分以内に、アドオンメッシュユニットとメインメッシュ(構成済み のメッシュ)の両方のペアボタンを押します。

アドオンユニットのシステムLEDが白く点灯するのを待っている と、正常に動作します。

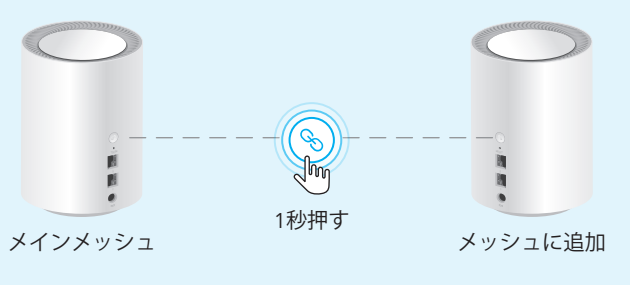

注:その他のLEDステータスについては、LEDステータスの説明を確認してくだ さい。または、サポートチームsupport@cudy.comにお問い合わせください

# **LED**の説明

ボタン

| LEDステ | ータス    | メインメッシュ                  | アドオンメッシュ                              |
|-------|--------|--------------------------|---------------------------------------|
|       | フラッシュ  | 起動します                    | 起動します                                 |
| レッド   | ソリッド   | システムの準備ができて、<br>無インターネット | システムの準備ができて、<br>メインメッシュに<br>接続されていません |
| ホワイト  | フラッシュ  | ペアリング                    | メインメッシュに接続し、<br>信号が良くない               |
|       | ソリッド   | インターネットに接続               | メインメッシュに接続され<br>良好な信号                 |
| レッドホワ | フイトレッド | N/A                      | ペアリング                                 |
| ボタン   | ンの説明   | 3                        |                                       |

### $\textcircled{\basis}$ 1秒間押し続けて、ペアリングを開始します。 6秒間押し続けると、ルーターが工場出荷時のデフォ Reset ルト設定にリセットされます。

# よくある質問(FAQ)

Q1:ログインウィンドウが表示されない場合はどうすればよいです か?

A1: パソコンが静的IPアドレスに設定されている場合は、設定を変 更してIPアドレスとDNSサーバーアドレスを自動取得してくださ

A2: http://cudy.net/または192.168.10.1がWebブラウザに正しく 入力されていることを確認してください。

A3: 別のWebブラウザーを使用して、再試行してください。 A4: ルーターを再起動して、再試行してください。

A5: 使用しているネットワークアダプタを無効にしてから有効にし

ます。

### **Q2:**Wi-Fi信号が見つからない場合はどうすればよいですか?

A: ルーターが接続されていること、電源とブロードバンドのイン ターフェースに問題がないことを確認してください。すべてが正常 であるのに信号がない場合は、コンピューターを使用して設定する か、ルーターを工場出荷時の設定に復元してみてください。工場出 荷時の設定に戻しても信号が届かない場合は、ルーターを再起動で きます。それでも機能しない場合は、ルーターに障害がある可能性 があります。

# Deutsch

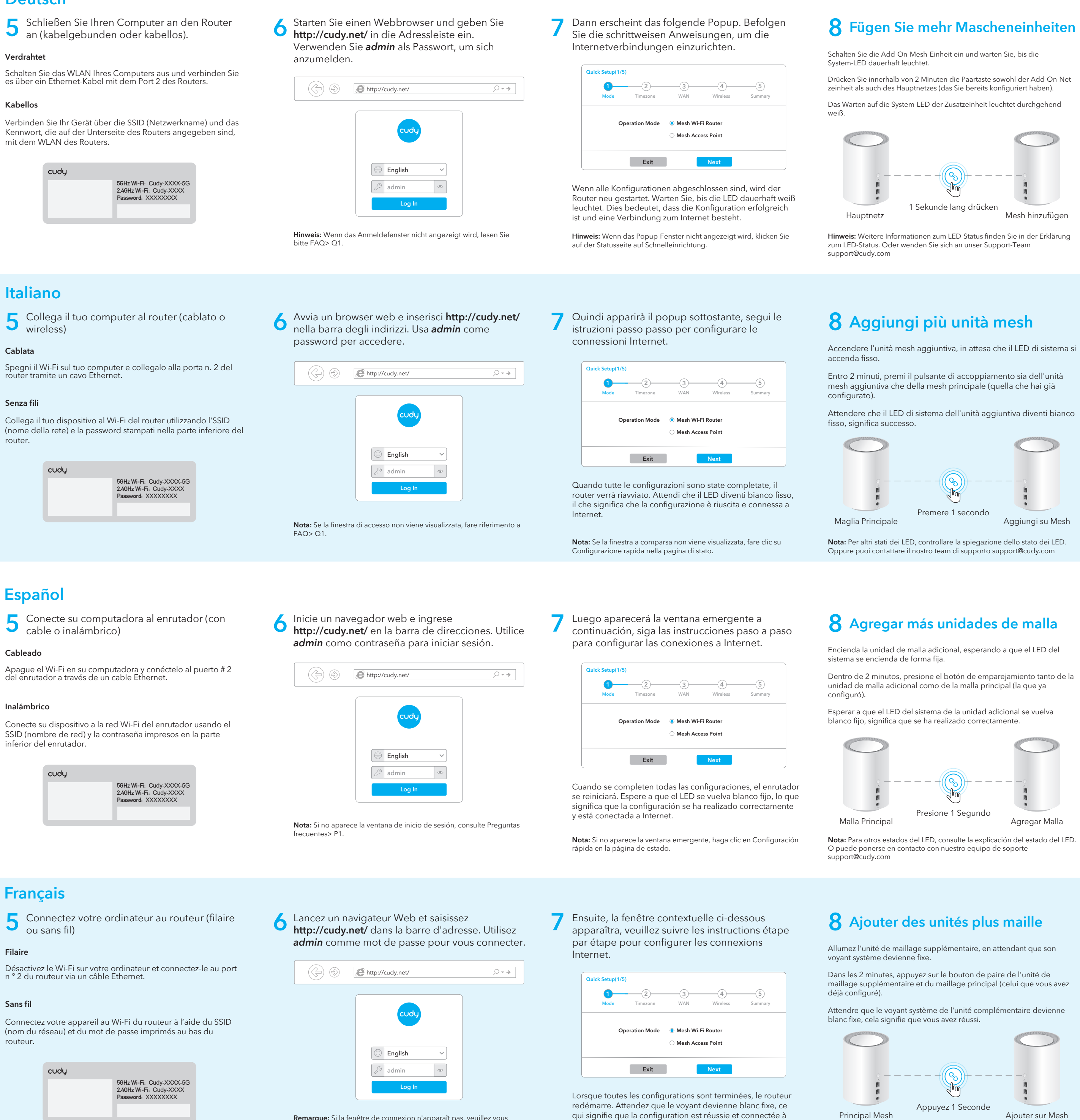

Internet.

Remarque: Si la fenêtre contextuelle n'apparaît pas, cliquez sur

Configuration rapide sur la page d'état.

Remarque: Si la fenêtre de connexion n'apparaît pas, veuillez vous référer à FAQ> Q1.

Remarque: Pour les autres états des voyants, veuillez vérifier l'explication de l'état des voyants. Ou vous pouvez contacter notre équipe d'assistance support@cudy.com

# LED Erklärung

|          |      |      |       | -       |   |
|----------|------|------|-------|---------|---|
| Sig mo   | hr N | lasc | honoi | nhaita  | n |
| JIE IIIE |      | lasu |       | Interce |   |

| LED-Status |         | Hauptnetz                       | Add-on-Netz                                      |
|------------|---------|---------------------------------|--------------------------------------------------|
|            | Blinken | Starten up                      | Starten up                                       |
| Rot        | Solide  | System bereit,<br>kein Internet | System bereit,<br>nicht zur Haupt mesh verbunder |
| Weiß       | Blinken | Paarung                         | Verbunden mit Hauptnetz,<br>Signal nicht gut     |
|            | Solide  | Verbunden mit dem<br>Internet   | An Hauptnetz angeschlossen,<br>Signal gut        |
| Rot We     | iß Rot  | N/A                             | Paarung                                          |

# Erklärung der Taste

| Tasto | Ì     | Gedrückt halten 1 Sekunde beginnen Paarung.                                                      |
|-------|-------|--------------------------------------------------------------------------------------------------|
| Taste | Reset | Drücken und halten Sie 6 Sekunden den Router auf<br>die Werkseinstellungen zurückgesetzt werden. |

# Spiegazione dei LED

| Stato L            | ED     | Rete principale                   | Aggiunta su rete                                      |
|--------------------|--------|-----------------------------------|-------------------------------------------------------|
|                    | Flash  | Avviare                           | Avviare                                               |
| Rosso              | Solido | Sistema pronto,<br>senza internet | Sistema pronto,<br>non collegato alla rete principale |
| Bianco             | Flash  | Appaiamento                       | Collegato alla rete principale,<br>segnale non buono  |
|                    | Solido | Collegato a Internet              | Collegato alla rete principale,<br>buon segnale       |
| Rosso Bianco Rosso |        | N/A                               | Appaiamento                                           |

# Spiegazione dei Pulsanti

| Pulsanta | Ì     | Tenere premuto 1 secondo per iniziare<br>l'accoppiamento.                                          |
|----------|-------|----------------------------------------------------------------------------------------------------|
| Pulsante | Reset | Tenere premuto per 6 secondi per ripristinare il router alle impostazioni predefinite di fabbrica. |

## Explicación del LED

| Estado   | del LED   | Malla principal                           | Agregar malla                                              |
|----------|-----------|-------------------------------------------|------------------------------------------------------------|
|          | Destello  | Puesta en Marcha                          | Puesta en Marcha                                           |
| Rojo     | Sólido    | El sistema está listo,<br>no hay internet | El sistema está listo,<br>no conectado a la malla principa |
| Blanco   | Destello  | Emparejamiento                            | Conectado a la malla principal,<br>la señal no es buena    |
| Dialico  | Sólido    | Conectado a<br>internet                   | Conectado a la malla principal,<br>buena señal             |
| Rojo Bla | anco rojo | N/A                                       | Emparejamiento                                             |

## Explicación del Botón

| Botón | Ì     | Mantenga pulsado 1 segundo para iniciar el<br>emparejamiento.                                                            |
|-------|-------|----------------------------------------------------------------------------------------------------|
|       | Reset | Mantenga presionado durante 6 segundos para<br>restablecer el enrutador a su configuración<br>predeterminada de fábrica. |

| Statut LED        |           | Principal Mesh                  | Ajouter sur Mesh                                         |
|-------------------|-----------|---------------------------------|----------------------------------------------------------|
|                   | Clignoter | Démarrage                       | Démarrage                                                |
| Rouge             | Solide    | Système prêt,<br>pas d'Internet | Système prêt,<br>pas relié à maille principale           |
| Blanc             | Clignoter | Appairage                       | Connecté à maille principale,<br>le signal n'est pas bon |
|                   | Solide    | Connecté à<br>Internet          | Connecté à maille principale,<br>signal bon              |
| Rouge Blanc Rouge |           | N/A                             | Appairage                                                |

# **Explication du Bouton**

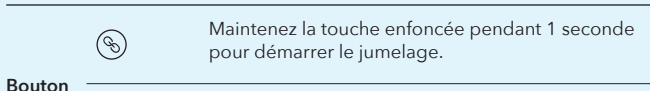

le routeur à ses paramètres d'usine par défaut.

# Häufig gestellte Fragen (FAQ)

### Q1: Was kann ich tun, wenn das Anmeldefenster nicht angezeigt wird?

A1: Wenn der Computer auf eine statische IP-Adresse eingestellt ist, ändern Sie seine Einstellungen, um automatisch eine IP-Adresse und eine DNS-Serveradresse zu erhalten.

A2: Stellen Sie sicher, dass http://cudy.net/ oder 192.168.10.1 korrekt im Webbrowser eingegeben wurde.

A3: Verwenden Sie einen anderen Webbrowser und versuchen Sie es A4: Starten Sie Ihren Router neu und versuchen Sie es erneut.

A5: Deaktivieren und aktivieren Sie den verwendeten Netzwerkadapter.

### Q2: Was soll ich tun, wenn ich kein Wi-Fi-Signal finde?

A: Bitte stellen Sie sicher, dass der Router angeschlossen ist, die Stromund Breitbandschnittstelle nicht locker ist. Wenn alles normal ist, aber immer noch kein Signal vorhanden ist, versuchen Sie bitte, den Computer zum Einstellen zu verwenden oder den Router auf die Werkseinstellungen zurückzusetzen. Wenn Sie nach dem Wiederher stellen der Werkseinstellungen aber immer noch kein Signal erhalten, können Sie den Router neu starten. Wenn dies immer noch nicht funktioniert, liegt möglicherweise ein Fehler am Router vor.

## Domande Frequenti (FAQ)

### Q1: Cosa posso fare se la finestra di accesso non viene visualizzata?

A1: Se il computer è impostato su un indirizzo IP statico, modificarne le impostazioni per ottenere automaticamente un indirizzo IP e un indirizzo del server DNS. A2: Verifica che http://cudy.net/ o 192.168.10.1 sia inserito

correttamente nel browser web. A3: Utilizza un altro browser web e riprova.

A4: Riavvia il router e riprova.

A5: Disabilitare e quindi abilitare la scheda di rete in uso.

### Q2: Cosa devo fare se non riesco a trovare il segnale Wi-Fi?

A: Assicurati che il router sia collegato, che l'alimentazione e l'interfaccia a banda larga non siano allentate. Se tutto è normale ma ancora nessun segnale, prova a utilizzare il computer per impostare o ripristinare le impostazioni di fabbrica del router. Se dopo aver ripristinato le impostazioni di fabbrica ma ancora nessun segnale, è possibile riavviare il router, se ancora non funziona, forse il router ha un guasto.

## **Preguntas Frecuentes (FAQ)**

### Q1: Qué puedo hacer si no aparece la ventana de inicio de sesión?

A1: Si la computadora está configurada con una dirección IP estática, cambie su configuración para obtener una dirección IP y la dirección del servidor DNS automáticamente A2: Verifique que http://cudy.net/ o 192.168.10.1 esté ingresado

correctamente en el navegador web.

A3: Utilice otro navegador web y vuelva a intentarlo. A4: Reinicie su enrutador e intente nuevamente

A5: Desactive y luego active el adaptador de red que se está utilizando.

### Q2: Qué debo hacer si no encuentro la señal de Wi-Fi?

A: Asegúrese de gue el enrutador esté conectado, la alimentación y la interfaz de banda ancha no estén sueltas. Si todo es normal pero aún no hay señal, intente usar la computadora para configurarlo o restaure el enrutador a la configuración de fábrica. Si después de restaurar la configuración de fábrica pero aún no hay señal, puede reiniciar el enrutador, si aún no funciona, es posible que el enrutador tenga una falla.

### Foire Aux Questions (FAQ)

Q1: Que puis-je faire si la fenêtre de connexion n'apparaît pas?

A1: Si l'ordinateur est défini sur une adresse IP statique, modifiez ses paramètres pour obtenir automatiquement une adresse IP et une adresse de serveur DNS.

A2: Vérifiez que http://cudy.net/ ou 192.168.10.1 est correctement entré dans le navigateur Web.

A3: Utilisez un autre navigateur Web et réessayez.

- A4: Redémarrez votre routeur et réessayez.
- A5: Désactivez puis activez la carte réseau utilisée.

# Q2: Que dois-je faire si je ne trouve pas de signal Wi-Fi?

A: veuillez vous assurer que le routeur est connecté, que l'alimentation et l'interface haut débit ne sont pas lâches. Si tout est normal mais toujours pas de signal, essayez d'utiliser l'ordinateur pour définir ou restaurer le routeur aux paramètres d'usine. Si, après avoir restauré les paramètres d'usine mais toujours pas de signal, vous pouvez redémarrer le routeur, s'il ne fonctionne toujours pas, le routeur est peut-être défectueux.

| <br>;<br>n<br>n |
|-----------------|

|       | 6     | Mantenga pulsado 1 segundo para iniciar el<br>emparejamiento.                                                            |
|-------|-------|----------------------------------------------------------------------------------------------------|
| Boton | Reset | Mantenga presionado durante 6 segundos para<br>restablecer el enrutador a su configuración<br>predeterminada de fábrica. |

# Explication de la LED

| Statut I | LED         | Principal Mesh                  | Ajouter sur Mesh                                         |
|----------|-------------|---------------------------------|----------------------------------------------------------|
|          | Clignoter   | Démarrage                       | Démarrage                                                |
| Rouge    | Solide      | Système prêt,<br>pas d'Internet | Système prêt,<br>pas relié à maille principale           |
| Blanc    | Clignoter   | Appairage                       | Connecté à maille principale,<br>le signal n'est pas bon |
|          | Solide      | Connecté à<br>Internet          | Connecté à maille principale,<br>signal bon              |
| Rouge E  | Blanc Rouge | N/A                             | Appairage                                                |

Appuyez et maintenez 6 secondes pour réinitialiser Reset

### FCC Statement

This equipment has been tested and found to comply with the limits for a Class B digital device, pursuant to part 15 of the FCC Rules. These limits are designed to provide reasonable protection against harmful interference in a residential installation. This equipment generates, uses and can radiate radio frequency energy and, if not installed and used in accordance with the instructions, may cause harmful interference to radio communications. However, there is no guarantee that interference will not occur in a particular installation. If this equipment does cause harmful interference to radio or television reception, which can be determined by turning the equipment off and on, the user is encouraged to try to correct the interference by one or more of the following measures:

• Reorient or relocate the receiving antenna.

Increase the separation between the equipment and receiver.
Connect the equipment into an outlet on a circuit

Connect the equipment into an outlet on a circuit different from that to which the receiver is connected.
 Consult the dealer or an experienced radio/TV

technician for help.

Caution: Any changes or modifications to this device not explicitly approved by manufacturer could void your authority to operate this equipment.

This device complies with part 15 of the FCC Rules. Operation is subject to the following two conditions: (1) This device may not cause harmful interference, and (2) this device must accept any interference received, including interference that may cause undesired operation.

RF Exposure Information

This equipment complies with FCC radiation exposure limits set forth for an uncontrolled environment. This equipment should be installed and operated with minimum distance 20cm between the radiator and your body.